## **Guidelines for Writing Your Project Report**

### **Network Analyzers**

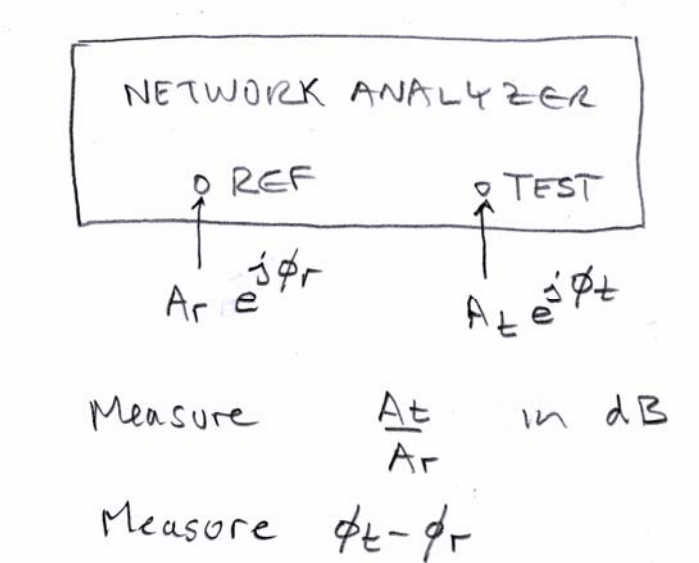

- A *Network Analyzer* is often used to measure the S-parameters of a component as a function of frequency.
- What does a Network Analyzer actually measure?
- A network analyzer has two channels:
  - a "reference" channel, where you input a signal  $V_r = A_r e^{j\phi_r}$
  - a "test" channel, where you input another signal  $V_t = A_t e^{j\phi_t}$
- The network analyzer measures:
  - the ratio of the amplitude at the test channel to the amplitude at the reference channel,  $\frac{A_r}{A}$ .
  - This is usually expressed in dB as  $20\log \frac{A_t}{A_r}$
  - the phase difference between the test channel and the reference channel,  $\phi_t \phi_r$
- Hence the network analyzer measures  $R = \frac{A_t e^{j\phi_t}}{A_r e^{j\phi_r}} = \frac{A_t}{A_r} e^{j(\phi_t \phi_r)}$
- The output is often presented on a "polar" display showing the amplitude ratio  $\frac{A_t}{A_r}$  on the radial axis and the phase difference  $\phi_t \phi_r$  on the angle

axis.

- How do we use this to measure the scattering parameters:
  - o  $S_{11}$  or  $\Gamma$ , the reflection coefficient
  - $\circ$  S<sub>21</sub>, the transmission coefficient

## 8410 Network Analyzer

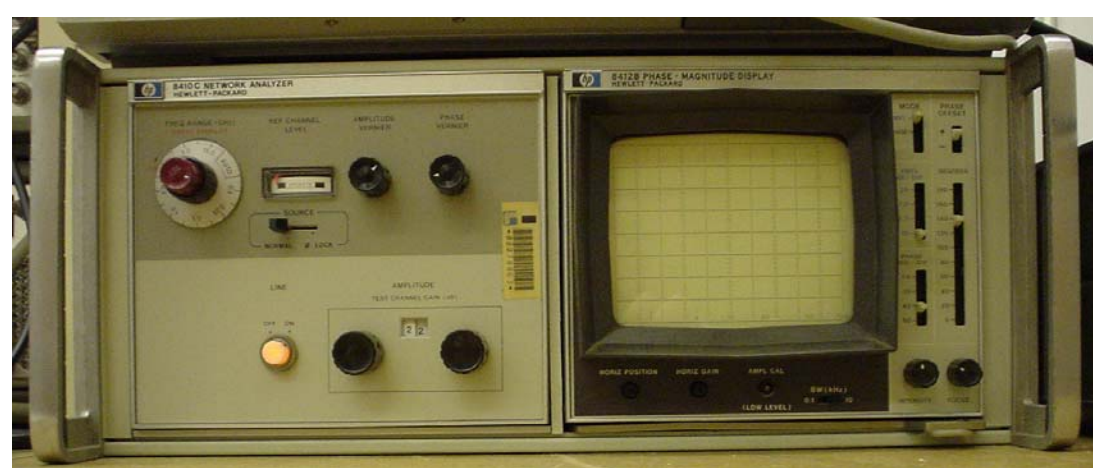

- The HP8410 network analyzer with the HP8412 rectangular display.
- HP8410 Network Analyzer: 2-12 or 2-18 GHz (depends on which model)
- The 8410 is an "older" version of the 8510, before internal microprocessor control was available.
- The 8410 is much, much easier to use than an 8510 or an 8720!
  - you can learn the 8410 in one lab session
  - it takes a lot of time to learn to use an 8510 or 8720 well...up to 3 months!
- The left-hand unit is the processor which includes the phase-locked receiver and the controls.
- The right-hand unit is the "rectangular" display:
  - it shows the magnitude of the reflection coefficient in dB and the angle of the reflection coefficient in degrees, both as a function of frequency.

### **Measurement as a Function of Frequency**

- Microwave engineers frequently need to measure  $S_{11}(f)$  and  $S_{21}(f)$  over a specified frequency bandwidth from say  $f_1$  to  $f_2$ .
- This is done by using a "sweeper" or "swept-frequency generator" in conjunction with a network analyzer.

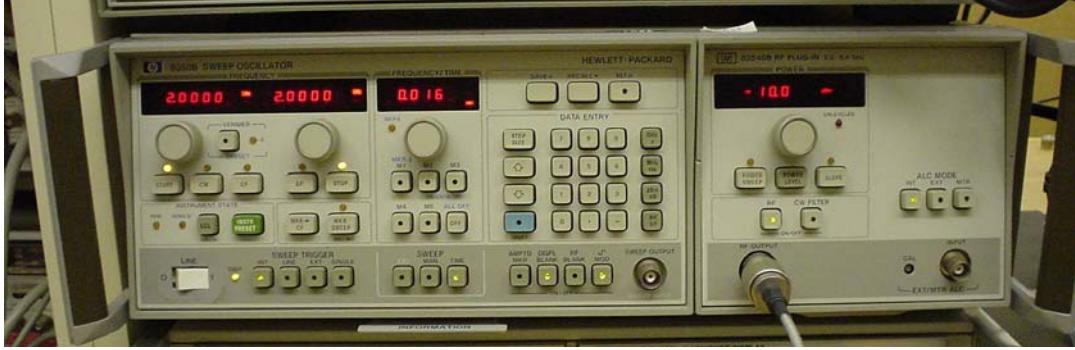

- The HP8410 is used with a "sweeper":
  - this is an RF generator which sweeps the frequency from a pre-set starting frequency to a pre-set ending frequency.
- The generator has controls to set the starting frequency  $f_1$  and the stopping frequency  $f_2$ .
- When the generator is triggered to start, the frequency increases from  $f_1$  to  $f_2$  at a slow rate.

- The sweep rate can be controlled:
  - it must be slow enough that the HP8410 can remain phase-locked as the frequency changes
  - The "stability" of the generator is an issue.
    - How accurate is the frequency?
    - Does it "drift" with time?
  - There are two modes:
    - "CW" mode where the frequency increases linearly with time.
    - The "step mode" or frequency-stepped mode where the frequency increases in discrete steps and remains constant at each step for a period of time, controlled by the sweep rate.
    - The step mode is much more accurate for measurement.
  - How reproducible is the frequency sweep?
- A cable delivers a "sample" of the sweeper's output to the NA which is used by the NA to phase-lock the receiver.
  - the sweep rate must be slow enough that the receiver can track the changing frequency.

• The network analyzer measures ratio 
$$R = \frac{A_t}{A_r} e^{j(\phi_t - \phi_r)}$$
 at each frequency.

- "Modern" network analyzers are computer-controlled:
  - The network analyzer can do the "arithmetic" associated with calibration and so compute  $S_{11}$  and  $S_{12}$  at each frequency.
  - The NA can make a data file of frequency and the value of  $S_{11}$  and  $S_{12}$  at each frequency
  - This is available on a diskette or over an IEEE488 bus to a computer.
- In Experiment 4 you will use the sweeper and HP8410 under computer control.
  - the computer operates the sweeper in the "step" mode, which is more accurate than the CW mode.
  - the computer makes a paper copy of the display on the HP8410's screen.
  - you can include the paper copy in your lab report.

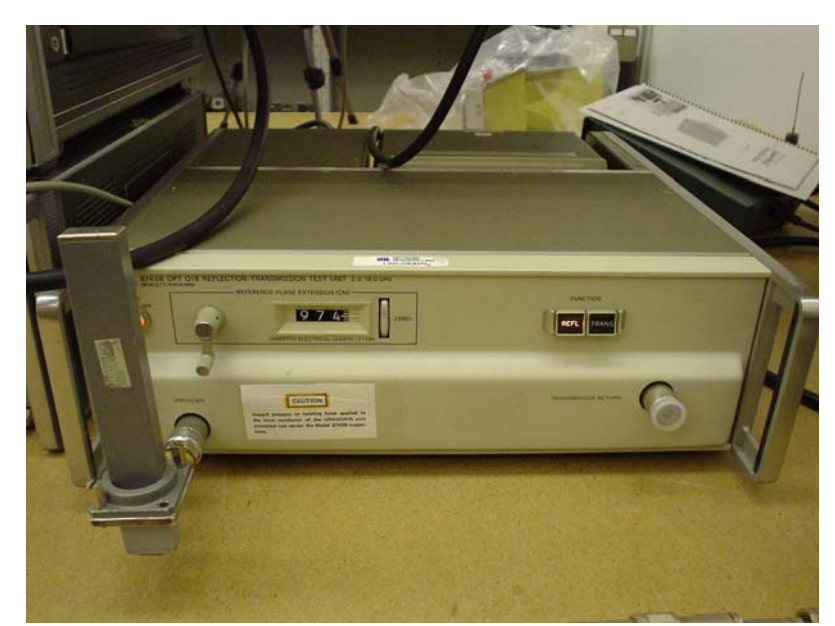

- The HP8410 works with an "S-parameter test set", which is called the "reflection/transmission" test set.
- The crank adjusts the length of the "line stretcher", which is described in the following notes.
- Set the buttons at right to "REFL" to measure the reflection coefficient  $S_{11}$
- In this picture a coax-to-waveguide adaptor is mounted on the test port.

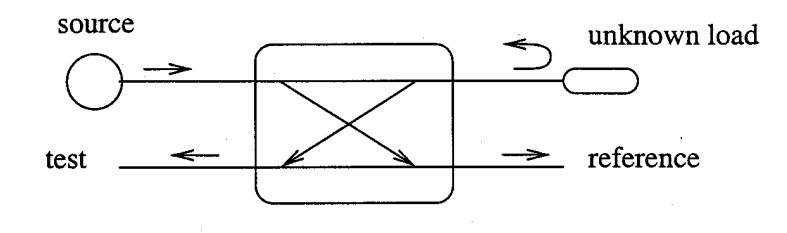

directional coupler (inside 8743B)

• Simplified block diagram of the HP8743B "reflection/transmission test set".

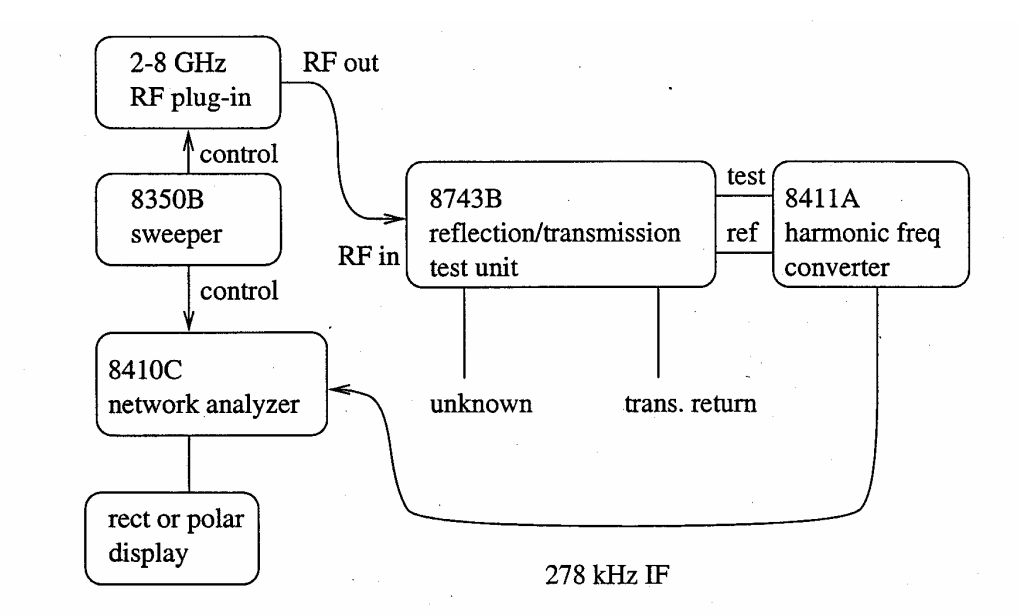

• Simplified block diagram of the HP8410 Vector Network Analyzer

# **Using the HP8410 Network Analyzer**

• Recall that a *Network Analyzer* has two channels:

- a "reference" channel, where you input a signal  $V_r = A_r e^{j\phi_r}$
- a "test" channel, where you input another signal  $V_t = A_t e^{j\phi_t}$

• The network analyzer measures: 
$$R = \frac{A_t e^{j\phi_t}}{A_r e^{j\phi_r}} = \frac{A_t}{A_r} e^{j(\phi_t - \phi_r)}$$

• the ratio of the amplitude at the test channel to the amplitude at the reference channel,  $\frac{A_t}{A_r}$ . This is usually expressed in dB as

 $20\log \frac{A_t}{A_r}$ 

• the phase difference between the test channel and the reference channel,  $\phi_t - \phi_r$ 

## **Measurement of the Reflection Coefficient**

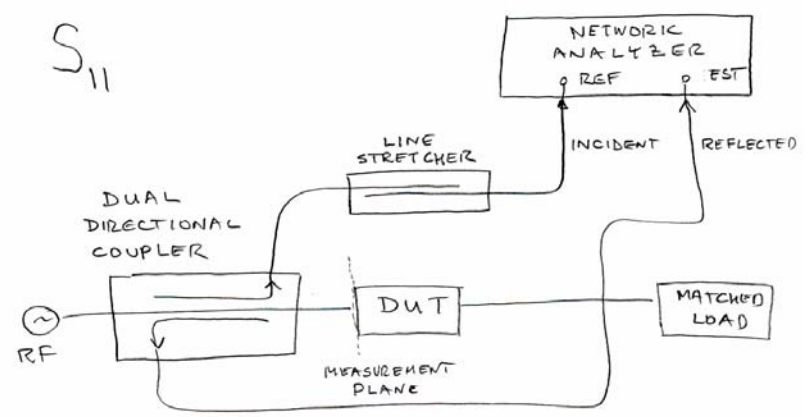

- An RF generator supplies a signal to the "Device Under Test" (DUT) which is terminated with a matched load.
- The "reference plane" is z = 0 and the voltage at the reference plane is  $V(0) = V^+ + V^-$

• We want to measure 
$$S_{11} = \frac{V^-}{V^+}$$
 evaluated at the measurement plane.

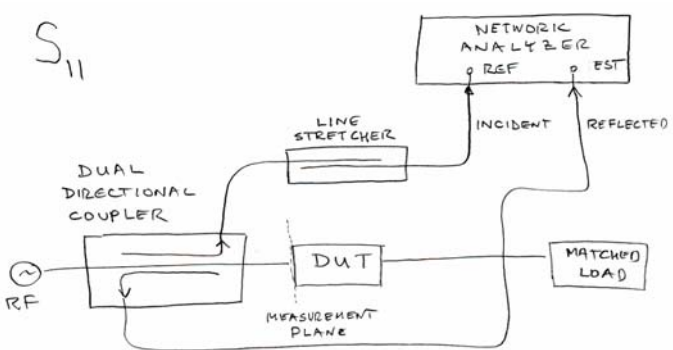

- A dual directional coupler is used to take a sample of the incident voltage  $V^+$  and of the reflected voltage  $V^-$ .
  - The voltage on the dual directional coupler "transmission line" is  $V(z) = V^+ e^{-j\beta z} + V^- e^{j\beta z}$
  - Let the measurement plane be at z = 0.
  - Let L be the distance from the RF generator to the reference plane.
  - Then the generator is located at z = -L.
  - The voltage at the generator is

$$V(-L) = V^{+}e^{-j\beta(-L)} + V^{-}e^{j\beta(-L)} = V^{+}e^{j\beta L} + V^{-}e^{-j\beta L}$$

- The voltage at the "ref" connector is  $(V^+e^{j\beta L})A_1e^{-j\beta L_1}$  where  $A_1$  is the coupling coefficient of the directional coupler, and  $L_1$  is the total path length from the generator to the reference channel connector.
- Similarly, the voltage at the "test" connector is  $(V^-e^{-j\beta L})A_2e^{-j\beta L_2}$ where  $A_2$  is the coupling coefficient of the directional coupler, and  $L_2$  is the total path length of the reference channel.
- The Network Analyzer measures the ratio of the voltage at the "test" connector to the voltage at the "reference" connector:

$$R = \frac{V^{-}e^{-j\beta L}A_{2}e^{-j\beta L_{2}}}{V^{+}e^{j\beta L}A_{1}e^{-j\beta L_{1}}} = \frac{V^{-}}{V^{+}}\frac{A_{2}}{A_{1}}e^{-j2\beta L}e^{-j\beta(L_{2}-L_{1})} = C\frac{V^{-}}{V^{+}}$$

where the proportionality constant is

$$C = \frac{A_2}{A_1} e^{-j2\beta L} e^{-j\beta(L_2 - L_1)}$$

- We need to do a "calibration" measurement with a short circuit to find the value of the proportionality constant *C* as described in the following.
- Once *C* is known, then

$$S_{11} = \frac{V^{-}}{V^{+}} = \frac{R}{C}$$

• Calibration: We can "calibrate" the NA so that C = 1.

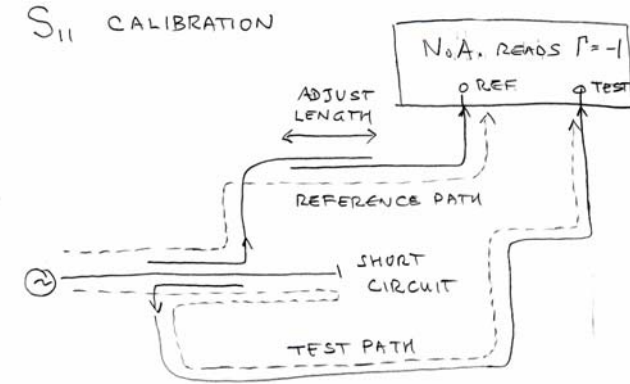

- To establish the location of the "measurement plane", replace the DUT with a short-circuit load which has reflection coefficient  $\Gamma = -1 = \frac{V^-}{V^+}$
- The NA measures

$$R_{c} = \frac{V^{-}}{V^{+}} \frac{A_{2}}{A_{1}} e^{-j2\beta L} e^{-j\beta(L_{2}-L_{1})} = (-1)\frac{A_{2}}{A_{1}} e^{-j2\beta L} e^{-j\beta(L_{2}-L_{1})} = (-1)\frac{A_{2}}{A_{1}} e^{-j\beta(2L-(L_{2}-L_{1}))}$$

- If the directional coupler is well designed, then  $A_1 = A_2$  $R_c = (-1)e^{-j\beta(2L-(L_2-L_1))}$
- Adjust the length of the "**line stretcher**" so that the path length factor  $2L (L_2 L_1)$  is equal to zero. Then  $R_1 = -1$
- *This is easy*: adjust the line stretcher until the Network Analyzer reads  $R = -1 = 1 \angle 180^{\circ}$

- Note that the "line stretcher" could be put in the "test" channel instead of in the reference channel.
- This calibration procedure sets C = 1 in the foregoing.
- After the network analyzer is calibrated by adjusting the line stretcher with a short-circuit load, the DUT is put back into the circuit, and the NA reads

$$R = \frac{V^{-}}{V^{+}} = S_{11}$$

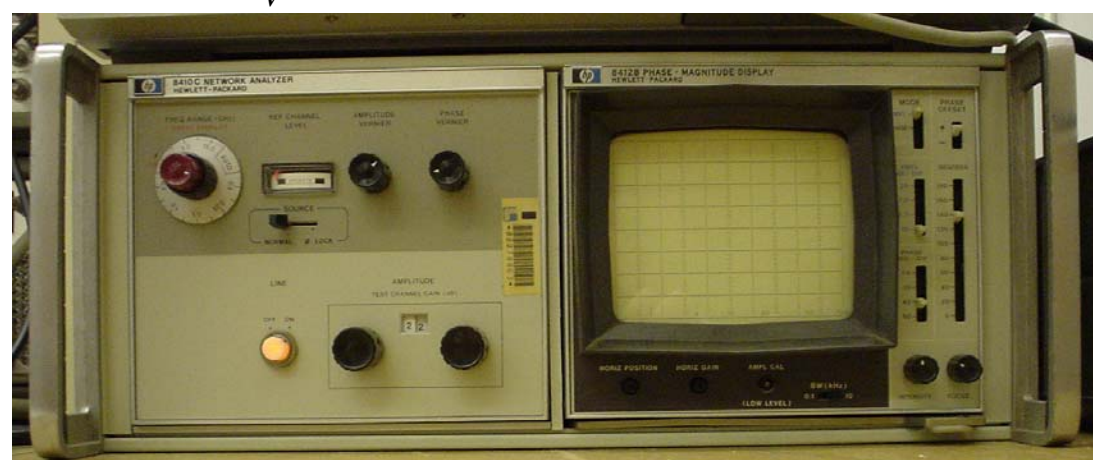

The HP8410 network analyzer with the HP8412 rectangular display.

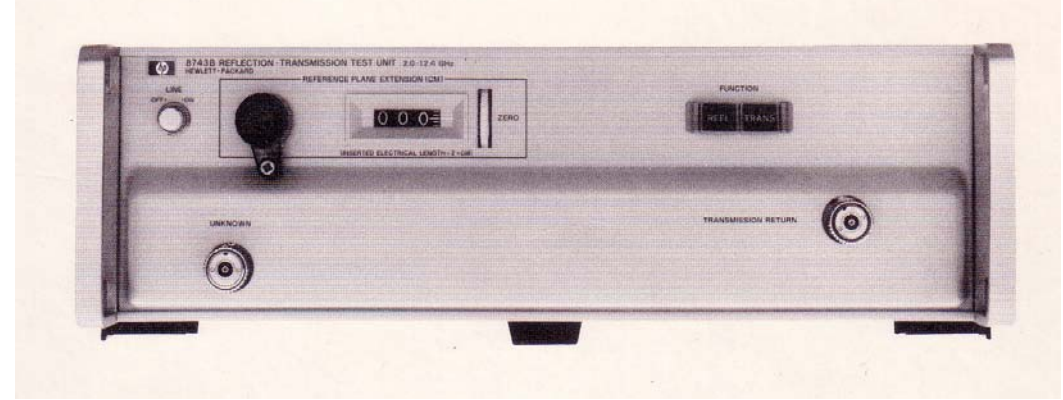

Reflection/Transmission Test Set (S-parameter test set)

### S-Parameter Test Set or "Reflection/Transmission Test Set

• Network Analyzers are usually used with an "S-parameter test set", called an HP8743B "reflection/transmission test set" for the 8410.

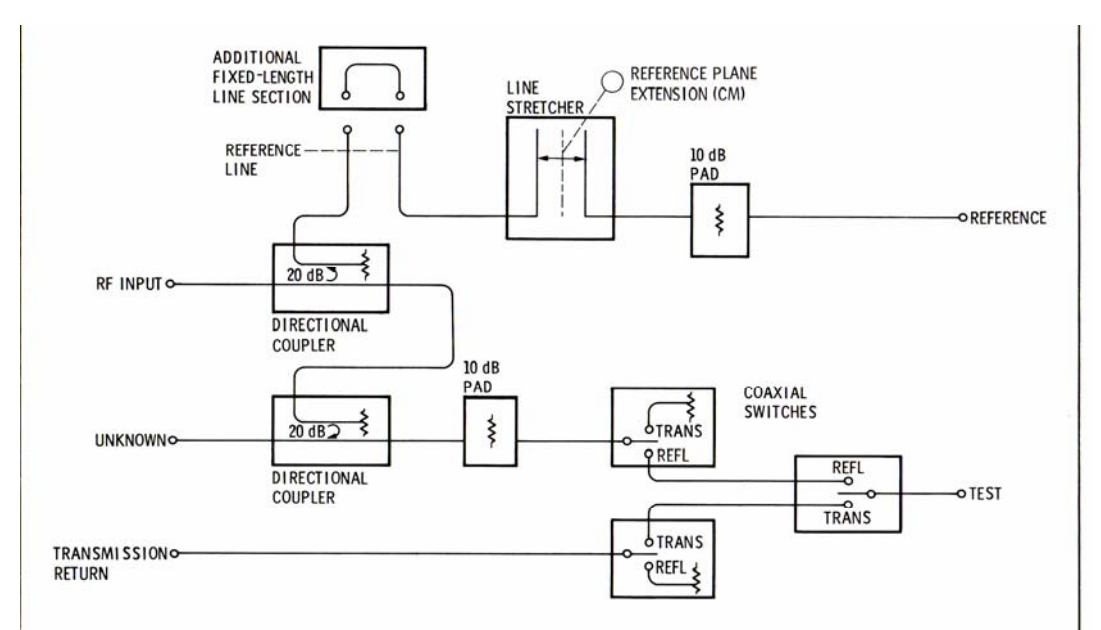

#### (from the HP8743B manual)

- This contains two directional couplers and RF switches to switch between the "reflection" mode and the "transmission' mode.
- On newer Network Analyzers the "line stretcher" is implemented in software!
- The circuit implemented by the S-parameter test set is somewhat different from that given above:
  - Note in particular that the "transmission return" port is routed by the switches directly to the "test" port on the network analyzer, which must behave as a "matched" load and absorb the power transmitted through the unknown.
  - Although this eliminates one directional coupler, it severely limits the power level at which measurements can be made!
  - Hence to test high-power devices, an external directional coupler and high-power load can be used.

## Calibration of the HP8410 with a Short Circuit

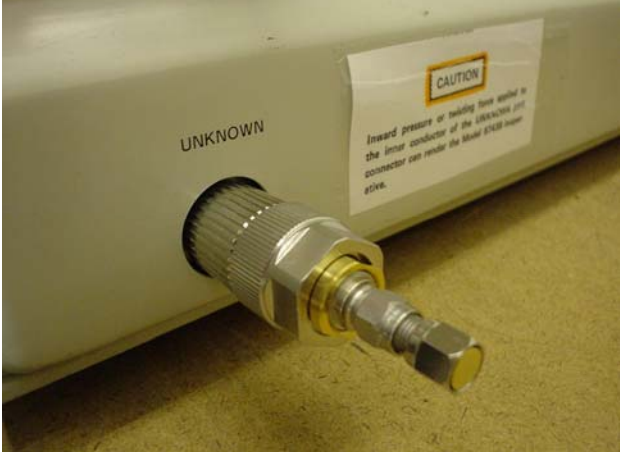

The SMA short circuit on the "unknown" port.

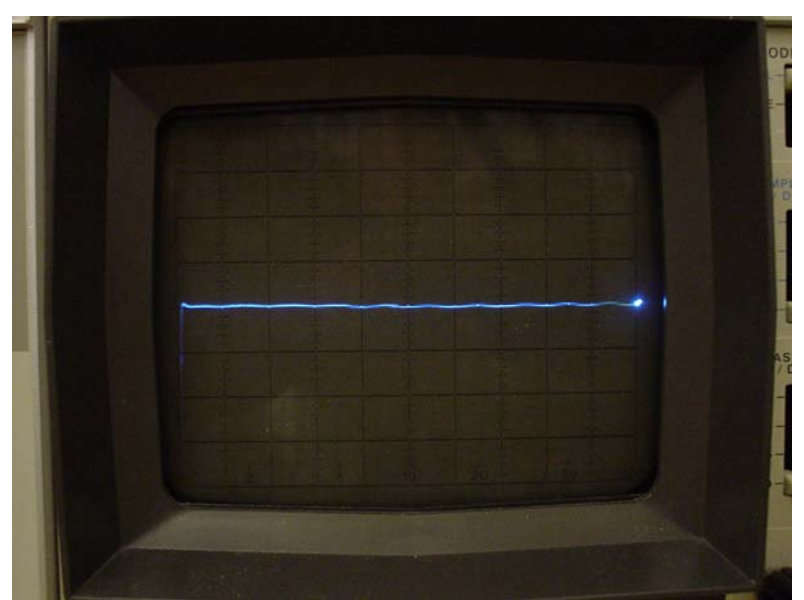

Adjust the magnitude offset and vernier to make the reflection coefficient of the short-circuit load equal to 0 dB on a scale from -40 dB to 40 dB.

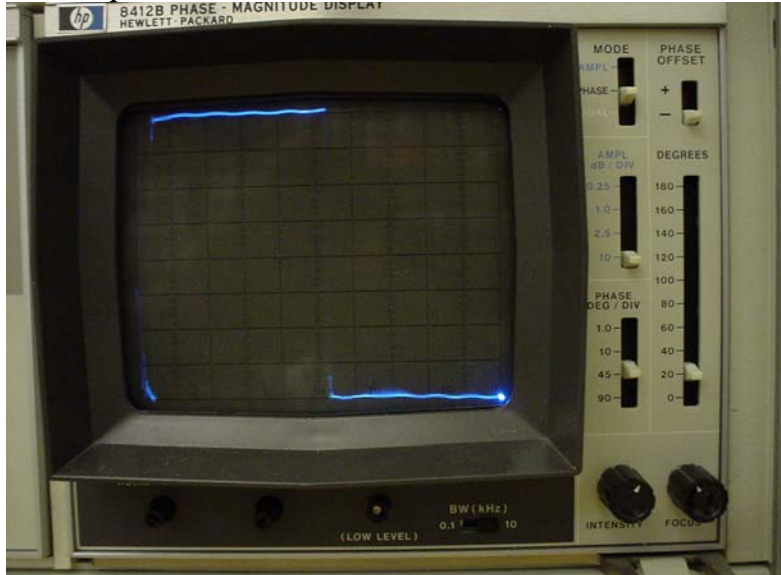

Adjust the mechanical line stretcher and the phase offset so that the phase jumps back and forth between -180 degrees and 180 degrees.

- Remark: *much* more elaborate calibration procedures are often used that can account for:
  - directional coupler differences:  $A_1 \neq A_2$ ; in fact  $A_1$  and  $A_2$  have different *magnitudes* and *angles*.
  - o attenuation in cables
  - connector mismatch (each connector is modeled as having a reflection coefficient).
  - "Calibration kits" are sold which contain precision components used in a "*calibration procedure*".